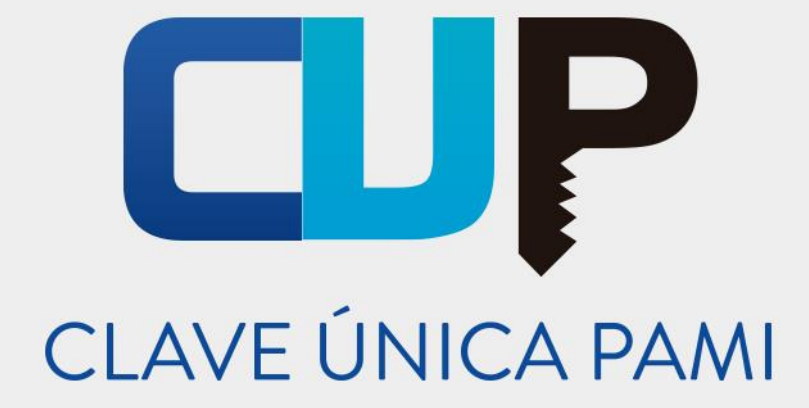

Instructivo

# RECETA ELECTRÓNICA CON FIRMA DIGITAL

### Usuario: Médico de Cabecera

Versión: 1.5 Fecha de Publicación: 10/10/2019

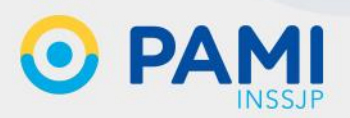

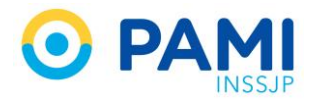

### **INTRODUCCIÓN**

A partir de la implementación de la Firma Digital en la Receta Electrónica del INSSJP, se incorporan ciertos beneficios al procedimiento de prescripción de medicamentos:

- Se obtiene mayor seguridad e integridad de los documentos. El contenido del documento electrónico firmado digitalmente no puede ser alterado, por lo que se garantiza la autenticación del mismo y la identidad del firmante.
- El médico podrá firmar la receta de forma remota.
- El médico puede no imprimir la receta. El afiliado puede concurrir a la farmacia con la receta en su teléfono celular (correo electrónico o mensaje de texto), o bien presentando el número de la misma. La sola presentación del número de la receta electrónica firmada digitalmente es suficiente para dispensar un medicamento.
- Si el afiliado pierde la receta firmada digitalmente, no debe regresar al consultorio. Puede tenerla disponible en su dispositivo móvil o mediante su casilla de correo.
- El farmacéutico ya no deberá corroborar firma y sello del médico.

Es importante mencionar que para firmar digitalmente las recetas electrónicas del INSSJP es requisito necesario obtener la Firma Digital con las autoridades oficiales de registro. Para más información consulte la Plataforma WEB de la Secretaría de Modernización Administrativa: http://firmar.gob.ar/

## GENERAR RECETA ELECTRÓNICA CON FIRMA DIGITAL

Para generar una Receta Electrónica y firmarla digitalmente, realice los siguientes pasos:

1) Ingrese al Sistema de Receta Electrónica del INSSJP.

| SAD PROV ASIST STURN | GT REC GUMP HPA |                                                                                                    | • |
|----------------------|-----------------|----------------------------------------------------------------------------------------------------|---|
|                      |                 | HOLA LUCINIAMELIKAIMPACHUNI                                                                                                    |   |
|                      |                 |                                                                                                    |   |
|                      |                 | Adjust encounter those for manualities<br>Adjust encounter those for manualities<br>for experiments on a priority and adjust encounter of a second<br>construction of a second encounter of adjust encounter of adjust |   |
|                      |                 | Preguntas Frecuentes<br>Proporcina las relegentas a las cuestiones<br>rejaces de la Valantama de Samanas CLAP:<br>Para vertas haga che and                                                                                                    |   |
|                      |                 | Autogestión de Sistemas<br>Sire siene acceso a ningún sistema puede<br>solociar na agai                                                                                                    |   |

2) A continuación, complete los datos relacionados CON la prescripción:

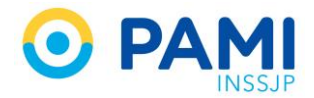

- Datos del afiliado
- Medicamentos
- Diagnósticos
- Indicaciones (opcional)
- Opciones

| Nueva Receta Buscar Receta Datos Médico Receta ATIMI Pañales                            |
|-----------------------------------------------------------------------------------------|
| Afiliado                                                                                |
| Il Beneficio * 15024648140000 Q Nombre MOYANO HAYDEE ELVA Edad 81 Nº Documento 3565265  |
| TRANSCRIPCION                                                                           |
| Medicamento IV1* ENALAPRIL RICHET Q Pres. 10 mg comp.x 50 Droga enalapni Cant.* 1 📄 – 🛆 |
| Medicamento N°2 Q Pres. Droga Cast.*                                                    |
| Diagnósticos                                                                            |
| Diagnóstico N°1 Hipertension esencial (primaria) Q Código* 110 📄 -                      |
| Diegnóstico N°2 Cótigo*                                                                 |
| Indicaciones (Opcional)                                                                 |
| Camidad Med. N°1 Presentación Petrodicidad Horas V Duración 085.                        |
| Opciones                                                                                |
| Duración Un Mes 😺 Informar* Monodroga 😒 GUARDAR COMO MODELO 🗆                           |
| * Campos Obligatorios LIMPLAR GUARDAR                                                   |

3) Una vez que haya completado todos los datos, presione el botón **GUARDAR**.

| Neeva Receta Dusca Receta Datos Médico Receta ATMM Pañales                              | RECETA ELECTRÓNIC |
|-----------------------------------------------------------------------------------------|-------------------|
| Alliado                                                                                 |                   |
| N° Bevetice * 15024648140000 Q Tiombre HOVAND HAYDEE ELVA Edid B1 N° Documento 3565265  |                   |
| ledicamentos                                                                            |                   |
| Medicamento N°1* EMALAPRIL RICHET 🝳 Pres 10 mg compus 50 Droga enalapril Cast.* 1 📄 🗕 🛆 |                   |
| Medicamento W2 Q Pres. Dropa Cant.*                                                     |                   |
| agnósticos                                                                              |                   |
| liagnóstico N*1 Hipertension esencial (primaria) Q Código* 110 🗋                        |                   |
| Código* Diagaóistico W2                                                                 |                   |
| disaciones (Opcional)                                                                   |                   |
| Cantodad Med. N°1 Presentación Periodidad Hones 🗹 Duración 065.                         |                   |
|                                                                                         |                   |
| Duración (B) Mes 👻 Interner * Henedroga 😒 GUARDAR COMO MODELO                           |                   |
| Campos Obligatorios                                                                     |                   |

4) El sistema le indicará que la receta ha sido generada exitosamente, y le asignará el número de identificación.

Asimismo, habilitará los botones **FIRMAR DIGITALMENTE** e **IMPRIMIR**. El botón **IMPRIMIR** le permitirá al médico imprimir la Receta Electrónica, la cual deberá firmar de puño y letra, y sellar para entregársela al afiliado. De forma alternativa, podrá firmar digitalmente la receta electrónica presionando el botón **FIRMAR DIGITALMENTE**.

| Norva Receta Buscar Receta Datos Médico Receta ATNM Pañales                                   |                      | RECETA ELECTRÓNICA |
|-----------------------------------------------------------------------------------------------|----------------------|--------------------|
| Receta № 9994000110726<br>✓ La receta fue data de alta exitosamente.<br>Aliliado              |                      |                    |
| N* Beneficio 150226643140000 Nontire MOYANO HAYDEE ELVA Ediad 82<br>Medicamentos              | N° Documento 3565265 |                    |
| Medicamento N°1 ENALAPRIL ROCHET Pres. 10 MG Comprimidos x 60 Dioga Enalapril<br>Diagnósticos | Cant 1               |                    |
| Diagnètico N°1 Hipertension esencial (primaria)<br>Indicaciones                               | Côdigo 110           |                    |
| No hay indicaciones para la receta actual.                                                    |                      | R                  |
|                                                                                               | FIRMA                | R DIGITALMENTE     |
|                                                                                               |                      |                    |
|                                                                                               |                      |                    |
|                                                                                               |                      |                    |

**IMPORTANTE:** Al dar inicio al proceso de firma, el sistema habilitará el portal de Firma Digital en una ventana emergente. **Por tal motivo, es importante que verifique en la configuración de su navegador que no se bloqueen las ventanas emergentes.** 

5) Indique el correo electrónico y el número de celular del afiliado para que el sistema le envíe la Receta Electrónica firmada digitalmente una vez finalizado el proceso. Si el afiliado tuviese un correo electrónico y un número de celular registrado en el Sistema de Afiliaciones del INSSJP, el sistema lo indicará automáticamente. En caso de que dichos datos sean incorrecto, podrá modificarlos.

| Medicamentos                                                               |                                                                                                    |
|----------------------------------------------------------------------------|----------------------------------------------------------------------------------------------------|
| Medicamento N*1 ENALAPRIL RICHET Pres. 10 MG Comprimidos x 00 Droga Enaleg | nt Card s                                                                                                    |
| Diagnósticos                                                               |                                                                                                    |
| Disgnóstice N"1 Hipertension esencial (primaria)                           | Verificar/Cargar Datos de Contacto del Afiliado                                                                                                    |
| Indicaciones                                                               | de la receta en los siguer Mail haydeem@gmail.com                                                                                                    |
| No hay indicaciones para la recela actual:                                 | Wein hypotenegoparticity           Partice Lef Area (2004). a THOSE (2004).area(ast, as envirale alt forms copic).           Partice Lef Area (2004). a THOSE (2004).area(ast, as envirale alt forms copic).           Partice Lef Area (2004).area (2004).area(ast, astenuity).           Partice Lef Area (2004).area (2004).area(ast, astenuity).           Partice Lef Area (2004).area(ast, astenuity).           Partice Lef Area (2004).area (2004).area(ast, astenuity).           Partice Lef Area (2004).area(ast, astenuity).           Partice Lef Area (2004).area(ast, astenuity).           Partice Lef Area (2004).area(astenuity).           Partice Lef Area (2004).area(astenuity).           Partice Lef Area (2004).area(astenuity).           Partice Lef Area (2004).area(astenuity).           Partice Lef Area (2004).area(astenuity).           Partice Lef Area (2004).area(astenuity).           Partice Lef Area (2004).area(astenuity).           Continued |

**IMPORTANTE:** Es importante mencionar que no es obligatorio completar estos datos, el sistema le permitirá avanzar sin necesidad de indicarlos. En caso de que el afiliado no tuviese correo electrónico ni teléfono celular, deberá facilitarle la receta digital impresa o bien indicarle el número de la misma.

6) Luego, presione el botón CONTINUAR.

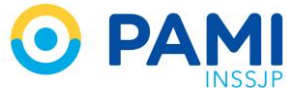

| Diagnôsticos                                     | Reference Party is Compared and Market                                                                                                    |  |
|--------------------------------------------------|----------------------------------------------------------------------------------------------------|--|
| Disgnóstico N*1 Hipertension esencial (primaria) | vermcar/cargar Datos de Contacto del Atiliado                                                                                                    |  |
| ndicaciones                                      | Luego de que el proceso de hima Digital finance exitosamente, el atiliado recibira información<br>de la receta en los siguientes datos de contacto:                                                                                                    |  |
| No hay indicaciones para la receta actual.       | Mail haydeen@gmail.com                                                                                                    |  |
|                                                  | Si existe un e-mail cargado, la receta y sus postalidade, se enviarán en forma conjunta.                                                                                                    |  |
|                                                  | Center (0 11 )-15 63001250                                                                                                    |  |
|                                                  | Si existe un Teléfono celular cargado, se eminará sólo la receta vigente, y las posostanas se emilarán el día<br>previo a que entren en vigencia.                                                                                                    |  |
|                                                  | BIOCREATURE:     • For case due point los disess de consectos seas incorrectos o estale vacios, puede exitantes.     • Los desus de consectos ingresados manteciciandan de consector de activados de pointes en estale vacionas de al dadados cuestos estale vacionas de al dadados cuestos estales vacionas de al dadados cuestos estales vacionas de al dadados cuestos estales vacionas de al dadados cuestos estales vacionas de al dadados cuestos estales vacionas de al dadados estales estales dadados estales estales vacionas de al dadados estales estalestales estales estales estales estales estale |  |
|                                                  | CONTINUAR                                                                                                    |  |
|                                                  |                                                                                                    |  |

**IMPORTANTE:** En caso de generar recetas electrónicas para dos o tres períodos, el afiliado recibirá un correo electrónico por cada receta. En caso de informarse el teléfono celular del afiliado, se le enviará un mensaje de texto el día previo a la fecha de inicio de vigencia de la receta.

7) Para dar inicio al proceso de Firma Digital de la Receta Electrónica indique su **Contraseña**, y presione el botón **ACCEDER**.

| Argentina.gob.ar beta                                                                                                    |
|----------------------------------------------------------------------------------------------------|
| Bienvenido<br>Ingrese los siguentes datos:<br>Cuil       Contraseña         27.34077936-9       Q         Contraseña       Q         Acceder +       Acceder + |
| Argentina.gob.ar beta                                                                                                    |
| Reconocimiento 2.5 Argentina License                                                                                                    |

**IMPORTANTE:** La contraseña se obtiene al momento de registrar la firma digital con los Agentes Oficiales de Registro.

8) A continuación, indique la clave OTP y presione el botón ACCEDER.

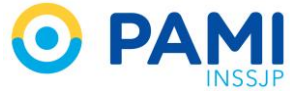

| Regentina.gob.ar teta                                                                                                    |  |
|----------------------------------------------------------------------------------------------------|--|
| Argentina.gob.ar beta Los contenidos de Argentina pús ar estan licenciados bajo <b>Creative Commons</b> Reconocimiento 2.5 Argentina License |  |

**IMPORTANTE:** La OTP (*One Time Password*) es una clave de un solo uso que se obtiene a través de una aplicación generadora de códigos, como por ejemplo Google Authenticator. Dicha aplicación debe ser vinculada a su cuenta para la Firma Digital al momento del registro.

9) Por último, indique su PIN y presione el botón FIRMAR.

| ¢   | Argentina.gob.ar beta                                                                          | FIRMAR DOCUMENTO ( SALIR |
|-----|------------------------------------------------------------------------------------------------|--------------------------|
| Pos | ar documents                                                                                   |                          |
| Los | Argentina.gob.ar beta<br>contenidos de Agentina gob ar están licenciados bajo Creative Commons |                          |

**IMPORTANTE:** El PIN se obtiene al momento de registrar la firma digital con los Agentes Oficiales de Registro.

10) El sistema le indicará que se ha enviado la solicitud de firma digital de la receta electrónica.

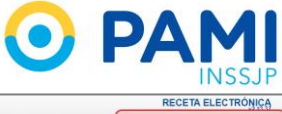

| Nurva receta dissort Receta Datos Medico Receta ATMM Pañales Receta Nº 9994000110726 ✓ La receta fue dada de alta extitoamente.                                                                                                    |                                                             | NOTIFICACIÓN<br>Firma Digital en curso. Aguarde unos<br>instantes.<br>Receta(a): 999400110726 |
|----------------------------------------------------------------------------------------------------|-------------------------------------------------------------|-----------------------------------------------------------------------------------------------|
| Affiliado Affiliado Affili | NOTIFICACIÓN<br>Firma Digital en curso. Aguar<br>instantes. | de unos                                                                                       |
| No hay indicaciones para la receta actual.                                                                                                    | Receta (s): 9994000110726                                   |                                                                                               |

11) La Receta Electrónica estará firmada digitalmente una vez que visualice la confirmación.

| Nueva Receta Buscar Receta Datos Médico Receta ATNM Pañales                   |                                    | RECETA ELECTRÓNICA                                                                    |
|-------------------------------------------------------------------------------|------------------------------------|---------------------------------------------------------------------------------------|
| Receta N° 9994000110726                                                       |                                    | NOTIFICACIÓN<br>Firma Digital finalizada correctamente.<br>Receta(s): 9994000110726 e |
| Afiliado                                                                      |                                    |                                                                                       |
| N* Beneficio 15024648140000 Nombre MOYANO HAYDEE ELVA Eded 82 N*              |                                    |                                                                                       |
| Medicamentos                                                                  | NOTIFICACION                       |                                                                                       |
| Medicamento N°1 ENALAPRIL RICHET Pres. 10 MG Comprimidos x 60 Droga Enalapril | Finne Distitul finalizzate connect | a sea a sea fra                                                                       |
| Diagnósticos                                                                  | Firma Digital finalizada correct   | amente.                                                                               |
| Diagnóstico N°1 Hipertension esencial (primaria)                              | Pocota (c): 000/000110726          |                                                                                       |
| Indicaciones                                                                  | NECELA (S). 3334000110720 0        |                                                                                       |
| No hay indicaciones para la receta actual.                                    |                                    |                                                                                       |
|                                                                               | IMPRIMIR VOLVER                    |                                                                                       |
|                                                                               |                                    |                                                                                       |
|                                                                               |                                    |                                                                                       |
|                                                                               |                                    |                                                                                       |
|                                                                               |                                    |                                                                                       |
|                                                                               |                                    |                                                                                       |

Una vez generada la receta digital, el afiliado podrá presentar cualquiera de estos formatos para la dispensa en farmacia:

- Receta Electrónica con Firma Digital impresa
- Receta Electrónica en formato digital a través del celular (correo electrónico)
- Receta Electrónica en formato mensaje de texto a través del celular.
- Impresión del correo electrónico con la receta en formato digital
- Número de receta.

En caso de que el afiliado no cuente con un dispositivo móvil, o bien no pueda imprimir la receta electrónica firmada digitalmente, el médico podrá imprimirla y entregársela. Para ello, deberá presionar el botón **IMPRIMIR** una vez que la receta electrónica se haya firmado digitalmente.

| correctamer<br>26 e |
|---------------------|
|                     |
|                     |
|                     |
|                     |
|                     |
|                     |
|                     |
|                     |
|                     |
|                     |
|                     |
|                     |
|                     |

La receta firmada digitalmente no deberá ser firmada en puño y letra, ni sellada por el médico, ya que se indicará la leyenda **Firmada Digitalmente.** 

| 📀 recetaController.php - Google Chrome        |                                                      | – Ø × |
|-----------------------------------------------|------------------------------------------------------|-------|
| No seguro   recetaelectronica.dev.pami.ar/con | s/recets/Controller.php?accion=imprimic8/=113871688] |       |
|                                               |                                                      |       |
|                                               |                                                      |       |

#### **BUSCADOR DE RECETAS**

Desde la pestaña **Buscar Receta** podrá verificar si una receta electrónica ha sido firmada digitalmente.

| ELECTRÓNIC       | CETA EL            | RECI | RE        |           |                                                 |       | zios     | ta ATNM Pañ          | Datos Médico Rec | Buscar Receta | Nueva Receta |
|------------------|--------------------|------|-----------|-----------|-------------------------------------------------|-------|----------|----------------------|------------------|---------------|--------------|
| BUSCAR           | LIMPIAR            | L    |           |           | a Tipo de Prescripción Medicamentos •           | Hasta | Desde    |                      | ceta             | car Re        | Buse         |
| FIRMA<br>DIGITAL | IMPRESA            | IM   | FECHA     | PRESTADOR | MEDICAMENTOS                                    |       | AFILIADO | FECHA<br>VENCIMIENTO | FECHA DE INICIO  | NRO. RECETA   |              |
| :Sm              | mp <sup>2</sup> Kt | INS  | ANULACION | PRESIMUM  | No hay resultados para la búsqueda especificada |       | AFILINOU | VENCIMIENTO          | FECHA DE INICIO  | nnu. NECETA   |              |

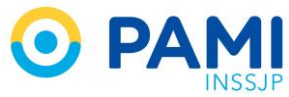

Realice la búsqueda, y visualizará a continuación la columna **FIRMA DIGITAL**. Si la receta electrónica ha sido firmada digitalmente, visualizará la marca verde.

| isqueda de | Rocetas       |                 |            |                                     |                  |                    | ſ     | -  |         | _ |
|------------|---------------|-----------------|------------|-------------------------------------|------------------|--------------------|-------|----|---------|---|
| Buscar Por | N* Receta     | * 99            | 2600000226 | Tipo de Prescripción Medicamentos * |                  |                    |       | DI | GITAL   |   |
| 0          | SÓLO MIS F    | RECETAS         |            |                                     |                  |                    |       | 1  | 0       |   |
| 0          | NRO. RECETA   | FECHA DE INICIO | FECHA      | AFILIADO                            | MEDICAMENTOS     | PRESTADOR          | FECHA | _  | DIGITAL |   |
|            | 9926000000226 | 14/05/2019      | 13/05/2019 | MOYANO HAYDEE ELVA                  | ENALAPRIL RICHET | LUCIANA MARACHLIAN |       | SI | •       | 0 |

Las recetas electrónicas que han sido generadas con anterioridad y se encuentren vigentes (ni anuladas, ni vencidas), podrán firmarse digitalmente ingresando a la pestaña **DETALLE**.

| queda de | Rocotas                                                |                  |                    | F     | IRMA   |
|----------|--------------------------------------------------------|------------------|--------------------|-------|--------|
| 0        | 🗹 SÓLO MIS RECETAS                                     |                  |                    | U     | BUSC   |
|          | NRO. RECETA FECHA DE INICIO FECHA VENCIMIENTO AFILIADO | MEDICAMENTOS     | PRESTADOR          | FECHA | DRGHAL |
|          | 9925000000400 15/05/2019 14/06/2019 MOYANO HAYDEE ELNA | ENALAPRIL RICHET | LUCIANA MARACHLIAN | NO    |        |
|          |                                                        |                  |                    |       | C      |

Para dar inicio el proceso de Firma Digital, deberá presionar el botón **FIRMAR DIGITALMENTE**.

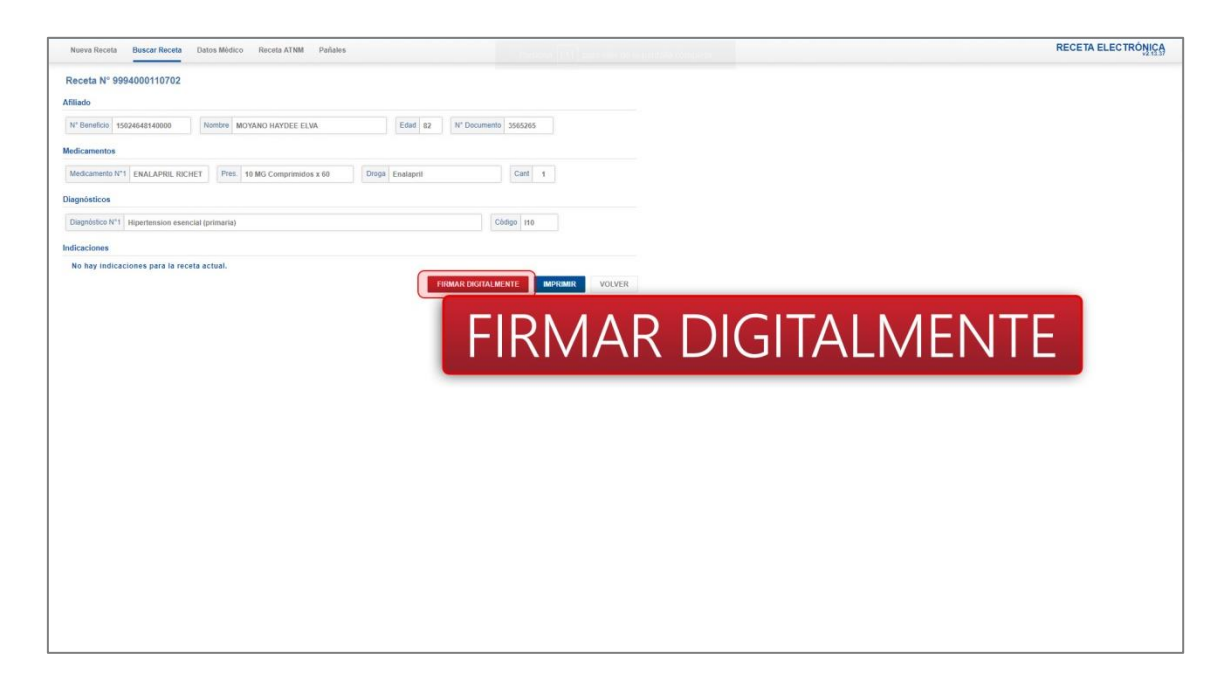

En caso que el afiliado solicite nuevamente el envío de una receta firmada digitalmente, podrá reenviarle el correo electrónico y/o el mensaje de texto. Es importante mencionar que no se podrán reenviar recetas digitales vencidas.

Para ello busque la receta que desea reenviar, y luego presione el botón Visualizar Receta.

| $\bigcirc$ | PA | Μ      |  |
|------------|----|--------|--|
|            |    | INSSJP |  |

| NOPIGIN  | aceta Buscari  | Datos me        | aco Receta All       | NM Patars          |                               |                              |                       |       |                  |     | 12.1 |
|----------|----------------|-----------------|----------------------|--------------------|-------------------------------|------------------------------|-----------------------|-------|------------------|-----|------|
| úsqueda  | de Recetas     |                 |                      |                    |                               |                              |                       |       |                  |     |      |
| Buscar P | or N* Afiliado |                 | 15024648140000       | Desde              | Hasta Tipo de Presi           | ción Medicamentos *          |                       |       |                  |     |      |
|          | 🗐 SÓLO MI      | S RECETAS       |                      |                    |                               |                              |                       |       | LIMPIAR          | BUS | SCA  |
|          | NRO. RECETA    | FECHA DE INICIO | FECHA<br>VENCIMIENTO | AFILIADO           | MEDICAMENTOS                  | PRESTADOR                    | FECHA<br>ANULACION IM | PRESA | FIRMA<br>DIGITAL |     |      |
|          | 9937000001304  | 08/10/2019      | 07/11/2019           | MOYANO HAYDEE ELVA | ENALAPRIL RICHET              | MARACHLIAN LUCIANA MELISA    |                       | NO    |                  | ii  | 0    |
|          | 9937000001298  | 07/10/2019      | 06/11/2019           | MOYANO HAYDEE ELVA | ENALAPRIL RICHET              | MARACHUAN LUCIANA MELISA     |                       | SI    |                  |     | 0    |
|          | 9937000001274  | 07/10/2019      | 06/11/2019           | MOYANO HAYDEE ELVA | BRINTENAL                     | MARACHLIAN LUCIANA MELISA    | 6                     | SI    | .0.              |     | 0    |
| 8        | 9937000001267  | 12/09/2019      | 12/10/2019           | MOYANO HAYDEE ELVA | DICLOFENAC DENVER FARMA       | MARACHLIAN LUCIANA MELISA    |                       |       |                  |     | 0    |
|          | 9937000001250  | 12/09/2019      | 12/10/2019           | MOYANO HAYDEE ELVA | ENALAPRIL RICHET              | MARACHUAN LUCIANA MELISA     |                       |       |                  |     | 0    |
| 8        | 9937000001243  | 12/09/2019      | 12/10/2019           | MOYANO HAYDEE ELVA | AMOXICILINA CLAVULANICO 7:1 F | HET MARACHUAN LUCIANA MELISA |                       |       |                  |     | 0    |
| 8        | 9937000001236  | 12/09/2019      | 12/10/2019           | MOYANO HAYDEE ELVA | ENALAPRIL RICHET              | MARACHLIAN LUCIANA MELISA    | l                     |       |                  |     | 6    |
| 8        | 9937000001229  | 12/09/2019      | 12/10/2019           | MOYANO HAYDEE ELVA | ENALAPRIL RICHET              | MARACHLIAN LUCIANA MELISA    |                       | SI    | •                |     | C    |
| 0        | 9937000001212  | 12/09/2019      | 12/10/2019           | MOYANO HAYDEE ELVA | ENALAPRIL RICHET              | MARACHLIAN LUCIANA MELISA    |                       | SI    | •                |     | C    |
| 8        | 9937000001021  | 11/09/2019      | 11/10/2019           | MOYANO HAYDEE ELVA | ENALAPRIL RICHET              | MARACHLIAN LUCIANA MELISA    |                       | SI    |                  |     | C    |

El sistema lo direccionará al detalle de la receta seleccionada. A continuación, presione el botón **Reenviar**.

| Norva Receta Buscar Receta Datos Mídico Receta ATNM Pañales                          | RECETA ELECTRÓNIC |
|--------------------------------------------------------------------------------------|-------------------|
| Receta N° 9937000001250                                                              |                   |
| Afiliado                                                                             |                   |
| N° Beneficio 15926948140000 Nontre MOYANO HAYDEE ELVA Edid 12 N° Documento 3565265   |                   |
| Medicamentos                                                                         |                   |
| Medicamento N°1 ENALAPRE RICHEY Pres. 10 mg comp.x 30 Droga enalopril Cant 1         |                   |
| Diagnósticos                                                                         |                   |
| Disprotice N*1 Hipertension esencial (primaria) Código (10                           |                   |
| Indicaciones                                                                         |                   |
| Cantidad Med. N°1 1 Presentación Comprimidos Periodicidad 8 Horas * Duración 28 días |                   |
|                                                                                      |                   |
|                                                                                      |                   |
| REENVIAR                                                                             |                   |
|                                                                                      |                   |

El sistema le solicitará que indique el mail, y/o el número de teléfono celular al que se debe enviar la receta firmada digitalmente.

| Indicaciones        |                          |                   | Percente de Decete District                                                                                                    |     |  |
|---------------------|--------------------------|-------------------|----------------------------------------------------------------------------------------------------|-----|--|
| Cantidad Med. N°1 1 | Presastación Comprimidos | Periodicidad 8 He | La receta se envíó a los siguientes datos de contacto:                                                                                                    | - T |  |
|                     |                          | IMPRIMUR INDEC    | Other         Optimizer         Optimizer         Optizer         Optizer         Optize                                                                                                    |     |  |
|                     |                          |                   | MPORTANTE<br>1 • Construction (sequence) (sequence) (sequ | ··· |  |
|                     |                          |                   | REENVIAR                                                                                                    |     |  |

**IMPORTANTE:** Los datos ingresados solo se utilizarán para el reenvío de la receta digital, y no se guardarán para la próxima solicitud de firma digital.

Por último, el sistema le indicará que se ha reenviado la receta correctamente.

| Norva Receta Buscar Receta Datos Médico Receta ATNM Pañales                                                                                                    | RECE                                                           | TA ELECTRONICA |
|----------------------------------------------------------------------------------------------------|----------------------------------------------------------------|----------------|
| Receta N° 93700001250<br>Affindo                                                                                                    | NOTIFICACIÓN<br>Reenvio de Recet<br>correctamente.             | a finalizado   |
| N* Beneficial         SS24651140000         Nimform         MOYAND HAVDEE ELVA.         Edial         82         N* Decumento         SS5255           Medicamentos         Modicamentos N*1         ENALAPES. RCHET         Pro:         10 gr compa. 20         Digal         enalapet         Calif.         1 | NOTIFICACIÓN<br>Reenvio de Receta finalizado<br>correctamente. |                |
| Disgnéeticos Disgnéeticos Disgnéeticos Disgnéeticos Códepo 110 Indicaciones                                                                                                    | Correo Electronico     Sms                                     |                |
| Caetidad Med. N°1 t Presentación Comprensitos Periodicidad & Horas + Duración 28 días<br>IMPRIMIR INDICACIONES REENVIRAR MORAMIRE VOLVER                                                                                                    |                                                                |                |